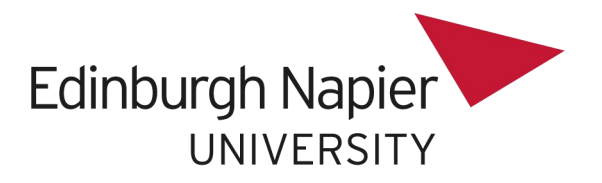

## 英国爱丁堡龙比亚大学 - 本科在线申请指导手册

## 【表格概况】

由于每个专业都有单独的链接,因此申请前请向负责招生的老师要在线申请链接以完成申请表格的填写。

申请时注意仅需要填写带\*号的栏目,其他没有标记\*号的可选择性填写。 申请信息都填写完成后按 save 键以进行保存,并提供账号和密码给老师检 查。老师检查无误后再次登录账号并提交申请表格。

# 【填写指引】

第一步: 创建申请账号

| Your enquiries:                                                   |                                                  |                                           |                |                        |                   |
|-------------------------------------------------------------------|--------------------------------------------------|-------------------------------------------|----------------|------------------------|-------------------|
| Selected Programme(s)                                             | IPP Code                                         | IPO Sequence                              | IPO Start date | IPO Mode of Attendance | IPO Academic Year |
| 1. Financial Services                                             | U32306                                           | 0039                                      | 09/Sep/2019    | FULL TIME UG           | 2019/0            |
| 此处显示所选专业<br>If you are a new applicant to Edinburgh Napi<br>to ap | ier University, please<br>oply for this course.  | create a new user account if y            | Create a n     | ew user                |                   |
| If you have previously applied for any course<br>and Password     | e on this system you s<br>d that you have alread | hould able to login with the U<br>y used. | sername        | New User               |                   |
| Online Applications Login                                         |                                                  |                                           |                |                        |                   |
| Username                                                          |                                                  |                                           |                | 点击以上按钮创建               | 申请账号              |
| Password                                                          |                                                  |                                           |                |                        |                   |
| Forgotten Password                                                |                                                  | Log in                                    |                |                        |                   |

第二步:填写以下截图标记\*号项(未标记\*号的可以不填),创建登录账号,确 认信息

| New User Details |                              |                         |                             | 生日              |                |
|------------------|------------------------------|-------------------------|-----------------------------|-----------------|----------------|
| Title F          | Please select an option      | 性别 Gender*              | Please select an option V   | Date of Birth * |                |
| 名字 Forenames*    |                              |                         | Middle Names/ Other         |                 |                |
| Known as         |                              |                         | 姓氏 * Surname/ Family Name * |                 |                |
|                  |                              |                         |                             |                 |                |
| ۲D,              | 牌号 'Home House number'       |                         |                             |                 |                |
| 街                | 道名称 * Street name            |                         |                             |                 |                |
| 城                | * City                       |                         |                             |                 |                |
| 省                | 份 *County/State              |                         |                             |                 |                |
| 国                | 家 *Country                   |                         |                             |                 |                |
|                  | Home Postcode                |                         |                             |                 | Address Search |
| 居住地所有            | 在国家 *Country of Domicile*    | Please select an option |                             |                 | $\checkmark$   |
| 电话               | 号 *Home Telephone Number     | 🚓 • +44 7400 123456     | 2处先选国家,再填写电话                | 号码              |                |
|                  | Mobile Number                |                         |                             |                 |                |
| 邮箱               | 地址 "E-mail Address"          |                         |                             |                 |                |
| 再次填写确认邮箱         | 1地址 * Confirm E-mail address |                         |                             |                 |                |

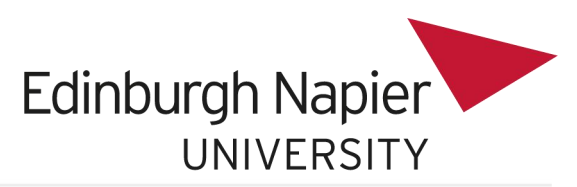

| Login Details - Create Username and       | Password |        |                                                |                            |
|-------------------------------------------|----------|--------|------------------------------------------------|----------------------------|
| 登录名称 <sup>· Username</sup><br>创建家码,sammed | 1        |        | (Username must not contain any spaces or the f | ollowing characters :'/"\) |
| 确认密码 *Confirm password                    |          |        |                                                |                            |
|                                           |          |        |                                                |                            |
|                                           |          | Cancel | Proceed                                        | 记住以上信息并按开始                 |

Security Questions

| and the second second second second second second second second second second second second second second second                                     |                                                                                   |                                                                                |                              |                                |                          |                                 |                                                 |                                          |
|----------------------------------------------------------------------------------------------------|-----------------------------------------------------------------------------------|--------------------------------------------------------------------------------|------------------------------|--------------------------------|--------------------------|---------------------------------|-------------------------------------------------|------------------------------------------|
| Questions                                                                                                    |                                                                                   |                                                                                |                              |                                |                          |                                 |                                                 |                                          |
| Answer the question(s) below.                                                                                                    |                                                                                   |                                                                                |                              |                                |                          |                                 |                                                 |                                          |
| Please confirm your date of birth                                                                                                    |                                                                                   |                                                                                |                              |                                |                          |                                 |                                                 |                                          |
|                                                                                                    | Please confirm your                                                               | Date of Birth                                                                  |                              |                                |                          |                                 |                                                 |                                          |
| 确认开始填写过的生日                                                                                                    | 日期 Current value                                                                  | 14/Feb/2000                                                                    |                              |                                |                          |                                 |                                                 |                                          |
|                                                                                                    |                                                                                   |                                                                                |                              | Go                             |                          | 信息无误即可打                         | 安此键开始                                           |                                          |
|                                                                                                    |                                                                                   |                                                                                |                              |                                |                          |                                 |                                                 |                                          |
| IPP User Code                                                                                                    | 40446399                                                                          |                                                                                | If previous Napier Stude     | ent, matric number<br>if known | UNKNOWN                  |                                 | User Name                                       | CHINAAPPLICATIONTEST                     |
| Title                                                                                                    | MISS                                                                              |                                                                                |                              | Gender                         | Female                   |                                 | Date of Birth                                   | 14/Feb/2000                              |
| Forename                                                                                                    | JIAXIN                                                                            |                                                                                | N                            | liddle name/ Other             |                          |                                 |                                                 |                                          |
| Known As                                                                                                    | JIAXIN                                                                            |                                                                                | Surn                         | ame/ Family name               | LIAO                     |                                 |                                                 |                                          |
|                                                                                                    |                                                                                   | Home House number                                                              | 911                          |                                |                          |                                 |                                                 |                                          |
|                                                                                                    |                                                                                   | Street name                                                                    | НАРРҮ                        | 此页会出                           | 现你刚填写道                   | 过的带*号的信息                        | 息,确认信息无误即可抱                                     | <b>安以下红色按钮继续</b>                         |
|                                                                                                    |                                                                                   | City                                                                           | GUANGZHOU                    | 注: 若信                          | 息需要修改,                   | 请按左下方按                          | 钮                                               |                                          |
|                                                                                                    |                                                                                   | County/State                                                                   | GUANGDONG                    | 若需                             | 要修改登录                    | 密码,请按右下                         | 方按钮                                             |                                          |
|                                                                                                    |                                                                                   | Country                                                                        | CHINA                        |                                |                          |                                 |                                                 |                                          |
|                                                                                                    |                                                                                   | Post Code                                                                      |                              |                                |                          |                                 |                                                 |                                          |
|                                                                                                    |                                                                                   | Country of Domicile                                                            | China                        |                                |                          |                                 |                                                 |                                          |
|                                                                                                    |                                                                                   | Telephone Number                                                               | +8613178869394               |                                |                          |                                 |                                                 |                                          |
|                                                                                                    |                                                                                   | Mobile Number<br>e-mail Address                                                | 774402980@qq.com             |                                |                          |                                 |                                                 |                                          |
| Amend User Details                                                                                                    |                                                                                   |                                                                                |                              |                                |                          |                                 | Proceed                                         | Change Password                          |
| a Protection<br>read the following and proceed as appropriate                                                                                        |                                                                                   |                                                                                |                              |                                |                          |                                 |                                                 | energe : accifind                        |
| ivacy Statement                                                                                                    |                                                                                   |                                                                                |                              |                                |                          |                                 |                                                 |                                          |
| nable your application to be processed, Edinb<br>ection legislation and the Edinburgh Napier Ur<br>://staff.napier.ac.uk/services/governance-complia | urgh Napier University w<br>viversity Data Protection<br>nce/governance/DataProte | vill enter the data you reco<br>Code of Practice<br>action/Pages/statement.asp | ord on your application (inc | luding special catego          | ries of personal data) o | nto the University's computer i | records system. At all times use of this data v | vill be strictly in accordance with data |

| No data supplied as part of the application process will be supplied to any attenued organisation, company or agency. It will be used to administer yr<br>soch as the Higher Actication Statistics Authority (HESA) or to fourth Funding Concells (SC1) to enable than to carry out the triaturory duties un<br>data will be processed can be found here: https://stafi.napier.ac.uk/services/governance-compliance/governance/DataProtection/Pages/statement.appr | ur application and to compile anonymous statistics that may be publish<br>nder the Education Acts. If your application is successful, it will be used | ed or passed for analysis to gover<br>to create your student record. Ful<br>阅读相关指引信息, | nment departments and bodies<br>l information on how your personal<br>按红色框同意并继续 |
|----------------------------------------------------------------------------------------------------|----------------------------------------------------------------------------------------------------|---------------------------------------------------------------------------------------|---------------------------------------------------------------------------------|
|                                                                                                    | Save for later                                                                                                    |                                                                                       |                                                                                 |

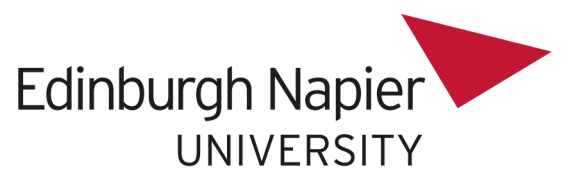

|                                                                                                    | Cancel Application                                                                                                    | Save                                                                                                    | Proceed                                                |                                                                     |  |  |  |  |  |
|----------------------------------------------------------------------------------------------------|----------------------------------------------------------------------------------------------------|----------------------------------------------------------------------------------------------------|--------------------------------------------------------|---------------------------------------------------------------------|--|--|--|--|--|
|                                                                                                    | I have the required infe                                                                                                    | ormation and I am ready to begin the onlin                                                                                                    | e application process. Select yes to pr                | oceed Yes                                                           |  |  |  |  |  |
| Additional information for research applicants<br>• All research applications require 2 references<br>• A Research Personal Statement! providing a                                                                                                    | to be submitted<br>clear and detailed description of your proposed area o                                                                                                    | ff research                                                                                                    | 页为申请指引,下方下打                                            | 立选Yes并按红色按钮继续                                                       |  |  |  |  |  |
| The information fisted below is commonly submitted<br>A valid email address<br>A valid telephone number with full internation<br>Your passport and any relevant vias informat<br>Your additional information with transcripte<br>E-Kidence of your English language proficienc<br>Your personal statement<br>Reference and referee information | incorrectly or incomplete. Please ensure these fields a<br>al dialling code if applicable<br>on for upload if you are an overseas student intending<br>for upload for indexnal courses<br>y (If you are not from a majority English language sper                                                                                                    | ve correct as errors and omissions can delay the pro<br>I to study on campus within the UK.<br>aking country as defined by the <u>UK Government</u> ) | cessing of your application.                           |                                                                     |  |  |  |  |  |
| Prior to making your application can you please ensu                                                                                                    | ere that you have all the information that will be require                                                                                                    | d? You can save your application at any point prior t                                                                                                 | o submission.                                          |                                                                     |  |  |  |  |  |
| Pre-Application checklist                                                                                                    |                                                                                                    |                                                                                                    |                                                        |                                                                     |  |  |  |  |  |
| NOTE: For security purposes, whilst you are logged-                                                                                                    | in, the service will 'time-out' if there has been no activit                                                                                                    | ty on the page for four hours. If this happens, you wi                                                                                                | I be asked to re-enter your log-in details to continu  | ae using the service.                                               |  |  |  |  |  |
| If you need to exit at any point, you can save your pr                                                                                                    | ogress by clicking on the Save button. An email wi                                                                                                    | ill be sent to you telling you how to return to your app                                                                                              | lication.                                              |                                                                     |  |  |  |  |  |
| To move to a previous page, click on the Previou                                                                                                    | JS button                                                                                                    |                                                                                                    |                                                        |                                                                     |  |  |  |  |  |
| Navigation<br>After completing a page, to move to the next page, c                                                                                                    | lick on the Proceed button at the base of the for                                                                                                    | m.                                                                                                    |                                                        |                                                                     |  |  |  |  |  |
| You do not need to complete your application in one<br>either press tab or use your mouse.                                                                                                    | session. You can save your application and return to it                                                                                                    | t later. If you choose to do this you will be sent an er                                                                                              | ail with a quick link to return to your application fo | rm. Please refer to the "Help" text at each section of the applicat |  |  |  |  |  |
| If you have not yet completed your Academic qualific<br>If you have not yet completed any relevant English L<br>You will be able to upload these documents as part of                                                                                                    | fons you can still be considered. Please enter you information in the "current studies" section on the Education and Language page.<br>page qualification you can still be considered. Please enter any information in the English Language Skills' section on the Education and Language page. Please check this link on our English Language requirements i<br>'your application. Please be aware that you may be asked to provide original certificates. |                                                                                                    |                                                        |                                                                     |  |  |  |  |  |

# 第三步:确认之前已填带\*号的信息无误即可按继续

| Start Month                                        | September                        | Academic Year                   | 2019        |  |
|----------------------------------------------------|----------------------------------|---------------------------------|-------------|--|
| Personal Details (help)                            |                                  |                                 |             |  |
| * Title                                            | Miss                             | First Name(s)/Given Name(s)     | JIAXIN      |  |
| Known as                                           | JIAXIN                           | Middle name/ other name(s)      |             |  |
| * Surname/Family Name                              | LIAO                             | Previous Surname/Family<br>Name |             |  |
| * Gender                                           | Female 💌                         | * Date of Birth (dd/mm/yyyy)    | 14/Feb/2000 |  |
| Agent Information(help                             | )                                |                                 |             |  |
| Agent Information(help                             | )                                |                                 |             |  |
| Is an agent or representativ<br>helping you apply? | e of Edinburgh Napier University | Please Select                   |             |  |
| Permanent Home Addre                               | ess (help)                       |                                 |             |  |
| * Home House number                                |                                  | 911                             |             |  |
| * Home Street name                                 |                                  | НАРРУ                           |             |  |
| * Home City                                        |                                  | GUANGZHOU                       |             |  |
| * Home County/State                                |                                  | GUANGDONG                       |             |  |

| * Home County/State                                                         | GUANGDONG                        |
|-----------------------------------------------------------------------------|----------------------------------|
| * Home Country                                                              | CHINA                            |
| Home Address Postcode                                                       |                                  |
| * Home Country                                                              | CHINA                            |
| * Home Telephone Number                                                     | ₩ +86 131 7886 9394              |
| Mobile Telephone Number                                                     |                                  |
| * E-mail address                                                            | 774402980@qq.com                 |
| Is your Permanent Home Address also your Correspondence<br>Address?<br>此页主要 | Please Select ☑<br>是确认已填信息无误并按继续 |
| Save                                                                        | Proceed                          |

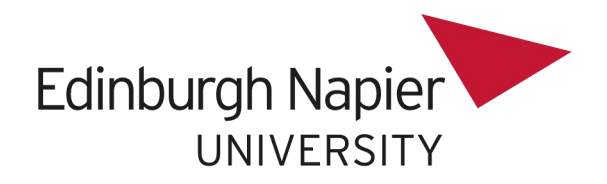

## 第四步:具体申请信息填写

## 1. 教育信息

### Qualifications currently being studied (help)

| Are you currently studying fo<br>你是否在校(在i | Yes 🗸                                | 在读学                        | 生选Yes           |                   |                            |                         |
|-------------------------------------------|--------------------------------------|----------------------------|-----------------|-------------------|----------------------------|-------------------------|
| * Name of Institution/University          | *Institution Country<br>学校所在国家选China | * Full title of<br>pending | f qualification | * Expected Result | * Completion Month<br>毕业月份 | * Completion<br>Year毕业/ |
| 此处填在读学校名字                                 | Please select an op                  | 将获得                        | 的学历全称           | 预期成绩              | Please Select 🗸            | Select 🗸                |
|                                           | Please select an op                  |                            |                 |                   | Please Select 🗸            | Select                  |
|                                           | Please select an op                  |                            |                 |                   | Please Select 🗸            | Select 🗸                |
|                                           | Please select an op                  |                            |                 |                   | Please Select 🗸            | Select 🗸                |
|                                           |                                      |                            |                 |                   |                            |                         |

Please upload a transcript of your results so far and give details of your expected final/overall results. You can upload a copy of your transcripts using the Pending Educational Transcripts link below. Please upload a copy of your Pending Educational Transcripts

| Ľ |                                                    |           |                                    |                                                    |  |  |  |
|---|----------------------------------------------------|-----------|------------------------------------|----------------------------------------------------|--|--|--|
|   | To upload your document please click on the Browse | link to l | ocate the file, then once selecte  | d, click on the Press Here to Upload this document |  |  |  |
| J | 此处上传学校盖章的中英文成绩单                                    | 浏览        | Press Here to Upload this document | 浏览选好后按此键上传                                         |  |  |  |

#### **Qualifications Achieved (help)**

| Have you achieved an                | y qualifications?        |                                                                                                    | Yes                                        | ~                    |                |                 |           |
|-------------------------------------|--------------------------|----------------------------------------------------------------------------------------------------|--------------------------------------------|----------------------|----------------|-----------------|-----------|
| Please provide details              | of your qualification    | s, including professional                                                                               | qualifications, li                         | sting the most recer | nt first.      |                 |           |
| * Name of<br>Institution/University | * Institution<br>country | * Full title of qualification<br>achieved (Please enter<br>exactly as specified on<br>award transcript) | * Degree<br>classification/<br>Final grade | * From Month         | * From<br>Year | * To Month      | * To Year |
|                                     | Please sel 🔽             |                                                                                                    |                                            | Please Select 🗸      | Select 🗸       | Please Select 🗸 | Select 🗸  |
|                                     | Please sel 🗸             |                                                                                                    |                                            | Please Select 🗸      | Select 🗸       | Please Select 🗸 | Select 🗸  |
|                                     | Please sel 🗸             |                                                                                                    |                                            | Please Select 🗸      | Select 🗸       | Please Select 🗸 | Select 🗸  |
|                                     | Please sel 🗸             |                                                                                                    |                                            | Please Select 🗸      | Select 🗸       | Please Select 🗸 | Select 🗸  |
|                                     | -R                       |                                                                                                    |                                            |                      | R              |                 |           |

#### Please upload your Educational transcripts using the link below.

Please upload a copy of your Educational Transcripts

To upload your document please click on the Browse... link to locate the file, then once selected, click on the Press Here to Upload this document 浏览... Press Here to Upload this document

#### Supporting Information for Specific Courses Only (help)

| supporting Information for Specific Courses Only <mark>(help)</mark>                                                                                                    |                                                                             |   |  |  |
|----------------------------------------------------------------------------------------------------|-----------------------------------------------------------------------------|---|--|--|
| This section should only be completed if, as part of your course application, you are required to submit additional supporting Information, for<br>example a link to a Portfolio or to select a Specialism as part of the admissions selection process. |                                                                             |   |  |  |
| Web link to Portfolio/information                                                                                                    |                                                                             |   |  |  |
| Password (if applicable)                                                                                                    |                                                                             |   |  |  |
| Course Specialism (help)                                                                                                    |                                                                             |   |  |  |
| If you are apply for the MA Film programme, can you please confirm which specialism you wish to be considered for <mark>(help)</mark>                                                                                                    | Please Select 🔽                                                             | / |  |  |
| Please upload a copy of any information that is relevant to y                                                                                                    | our application e.g. portfolio, etc.                                        |   |  |  |
| Please upload your supporting information below                                                                                                    |                                                                             |   |  |  |
| To upload your document please click on the Browse link to locate the                                                                                                    | e file, then once selected, click on the Press Here to Upload this document |   |  |  |
| 浏览 Press He                                                                                                    | ere to Upload this document                                                 |   |  |  |

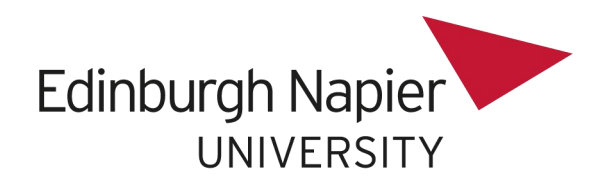

## 2. 英语水平

L

| English Language Skills (help)                                         |                          |                 |                                                   |
|------------------------------------------------------------------------|--------------------------|-----------------|---------------------------------------------------|
| Applicants whose first language is not English must provide evidence o | f recent fo              | ormal qualifica | tions they hold to prove English language skills. |
| You can check our English Language requirements on our website. Plea   | ise <mark>click h</mark> | ere for advice  |                                                   |
| ls English your first language? 英语是你的母语吗?                              | No                       | ~               | 国内学生都选No                                          |

### Please enter your English Language Qualifications below 请填写获得英语资格相关信息

| Awarding body (e.g.: IELTS, Pearson's,<br>Cambridge, Trinity)<br>英语成绩类型(如:雅思)                                                                   | Month of result (expected<br>month if not yet received)<br>获得成绩的月份 | Year of result<br>(expected year if<br>not yet received)<br>获得成绩年( | Overall score<br>总分 | Test Report Number (if known)<br>Note: The IELTS verification number is a<br>18 digits long combination of numeric<br>and alphabetical characters. |    |
|----------------------------------------------------------------------------------------------------|--------------------------------------------------------------------|--------------------------------------------------------------------|---------------------|----------------------------------------------------------------------------------------------------|----|
|                                                                                                    | Please Select 🗸                                                    | Select                                                             |                     | 成绩单上的认证编号(如果是                                                                                                    | :雅 |
|                                                                                                    | Please Select 🗸                                                    | Select                                                             |                     | 思,是18位的数字和字母组合                                                                                                    | -) |
|                                                                                                    | Please Select 🗸                                                    | Select 🗸                                                           |                     |                                                                                                    |    |
|                                                                                                    | Please Select 🗸                                                    | Select                                                             |                     |                                                                                                    |    |
| English Language Qualification Upload Please upload a copy of your English Language Certification.                                              |                                                                    |                                                                    |                     |                                                                                                    |    |
| To upload your document please click on the Browse link to locate the file, then once selected, click on the Press Here to Upload this document |                                                                    |                                                                    |                     |                                                                                                    |    |
| 此处上传最终用的雅思成绩 浏览 Press Here to Upload this document 浏览选好后按此键上传                                                                                   |                                                                    |                                                                    |                     |                                                                                                    |    |
| Previous Save Proceed 继续                                                                                                    |                                                                    |                                                                    |                     |                                                                                                    |    |

### 3. 工作经验

### Employment (help)

| Do you have work experience relevant to your course?<br>你是否有与专业相关的工作经验? | No         | ✓ 学生可以选No |
|-------------------------------------------------------------------------|------------|-----------|
| Previous Sa                                                             | we Proceed | 按此按钮继续    |

### 4. 居住信用

#### Financial Support (help)

| (noip)                                                          | 12               |                 |
|-----------------------------------------------------------------|------------------|-----------------|
| Please indicate who will be paying your fees<br>请选择承担你学习费用的人/机构 | Self/Family/Loan | ☑<br>国内学生请选这个类别 |

#### If you have a letter of sponsorship or funding please upload a copy in the link below

| Please upload your Sponsor/Funding information.                            |             |                                                                |
|----------------------------------------------------------------------------|-------------|----------------------------------------------------------------|
| To upload your document please click on the Browse<br>Upload this document | e link to l | ocate the file, then once selected, click on the Press Here to |
|                                                                            | 浏览          | Press Here to Upload this document                             |

#### Residence Category (help)

| * Nationality 国籍                                        | Chinese | <b>v</b>    |
|---------------------------------------------------------|---------|-------------|
| * Country of Birth 出生国家                                 | China   | <b>&gt;</b> |
| * Permanent Domicile (help) 永居国家                        | China   | V           |
| Length of stay in Permanent Domicile (years and months) |         |             |

#### Online Distance Learning Course (help)

| * Are you applying for an online distance learning course?<br>是否选择网络(远程)课程? | No | ~ | 此处须选No |
|-----------------------------------------------------------------------------|----|---|--------|
|                                                                             |    |   |        |

### Nationality (help)

| * Are you a UK/EU/EEA national? 是否英国/欧盟国籍 | No LL处须选No |
|-------------------------------------------|------------|
|-------------------------------------------|------------|

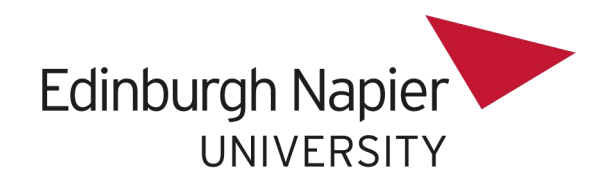

5. 护照信息

| Passport Information (help)                                                      |                                                                   |
|----------------------------------------------------------------------------------|-------------------------------------------------------------------|
| * Do you have a valid passport?<br>是否有护照(在有效期内)?                                 | Yes       此处根据个人情况选Yes或No                                         |
|                                                                                  | 选了Yes的需要填写以下护照信息                                                  |
| You have confirmed that you are not a UK/EU/EEA N                                | ational, please provide the following information                 |
| * Passport Number (help) 护照号码                                                    |                                                                   |
| * Passport Issue Date (dd/mm/yyyy)                                               | .)                                                                |
| * Passport Expiry Date (dd/mm/yyyy)有效期至(日/月/纪                                    | E)                                                                |
| * Your name as shown on your passport护照上显示的姓                                     | 名                                                                 |
| * Your Nationality as shown on your passport<br>护照显示的国籍                          | PLEASE SELECT                                                     |
| * Your Country of Birth as shown on your passport<br>护照显示的出生国家                   | Please select an option                                           |
| * Are you currently in the UK? 你现在在英国吗?                                          | Please Select 在国内的学生选No                                           |
| * Have you ever been refused a visa to enter the UK?<br>有没有被英国拒签过?               | Please Select 按实际情况选                                              |
| Passport Upload                                                                  |                                                                   |
| Please upload your Passport Identification pages.                                |                                                                   |
| To upload your document please click on the Browse… link to Upload this document | o locate the file, then once selected, click on the Press Here to |
| 此处上传有效护照页清晰扫描件 浏览                                                                | Press Here to Upload this document 按此键上传                          |

## 6. 英国签证信息

| UK Study <mark>(help)</mark>                             |             |     |         |                  |
|----------------------------------------------------------|-------------|-----|---------|------------------|
| Have you ever studied in the UK?<br>你有没有在英国学习过?          |             | N   | D       | ✓ 未在英国学习过的选No    |
| Visa Information(help)                                   |             |     |         |                  |
| Are you holding a current valid UK Visa?<br>你是否持有有效英国签证? |             | N   | 0       | ☑ 按实际情况选择,没有的选No |
|                                                          | Previous Sa | ive | Proceed | 继续               |

## 7. 个人陈述及推荐人信息

#### Personal Statement

It is important that applicants submit a Personal Statement with their application. The personal statement is used to tell us why you are interested in the subject for which you have applied. In your statement, please include information describing your academic interests, relevant work experience and reasons for applying to Edinburgh Napier University.

You have two options for submitting your personal statement:

1. You can upload a copy of your Personal statement below. 2. You can type your Personal Statement into the free text box below.

#### Personal Statement Upload

Please upload your copy of your Personal Statement.

To upload your document please click on the Browse… link to locate the file, then once selected, click on the Press Here to Upload this document

浏览.... Press Here to Upload this document

Personal Statement - Free text (help)

个人陈述部分请询问Edinburgh Napier University国内招生老师

可填: I am currently a student at XXX (国内大学英文名称). I want to study XXX (所申请专业英文名称) at Edinburgh Napier University.

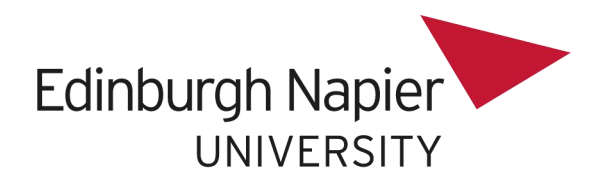

| Referee information for all applicants                                                                                                    |                                                                                                    |          |
|----------------------------------------------------------------------------------------------------|----------------------------------------------------------------------------------------------------|----------|
| We require an academic reference (professional, if you have b                                                                                                | een out of education for more than 3 years) for all courses.                                                    |          |
| Please enter the details of your referee. This should be an ind<br>course/subject area you have applied for, including your moti                             | ividual who is able to comment on your suitability for the vation and commitment to study.                      | 此刘八山宏司四  |
| If you supply the email address of your reference, they will be<br>instructions which will allow them to upload a reference direc<br>official email address. | sent an automated email containing a secure link and thy to your application. The email address should be their | 不填(非必填), |
| If the email address is not provided you will be required to set<br>(click here for this document) and they should return the com<br>email.                  | 不影响申请,已有推荐老师老师                                                                                                  |          |
| For undergraduate: ugadmissions@napier.ac.uk                                                                                                    |                                                                                                    | 信息以及推荐信  |
| For postgraduate: pgadmissions@napier.ac.uk                                                                                                    |                                                                                                    | 的同学可以填写  |
| Referee Name                                                                                                    |                                                                                                    |          |
| Referee Email address                                                                                                    |                                                                                                    | 1 / /    |
| Confirm Email address                                                                                                    |                                                                                                    |          |
| Referee Position                                                                                                    |                                                                                                    |          |
| Referee Address Line 1                                                                                                    |                                                                                                    |          |
| Referee Address Line 2                                                                                                    |                                                                                                    |          |
| Referee Address Line 3                                                                                                    |                                                                                                    |          |
| Referee Country                                                                                                    |                                                                                                    |          |
| Referee Postcode (ZIP Code)                                                                                                    |                                                                                                    |          |
| Referee Telephone Number                                                                                                    |                                                                                                    |          |
| Reference Upload                                                                                                    |                                                                                                    |          |
| To upload your document please click on the Browse link t<br>Upload this document                                                                            | o locate the file, then once selected, click on the Press Here to                                               |          |
| 浏费                                                                                                    | Press Here to Upload this document                                                                              |          |
| Additional Reference for Research Applicants                                                                                                    |                                                                                                    |          |
| Are you applying for a Research Programme? (help)                                                                                                    | Please Select V                                                                                                 | ] 🦸      |

| Are you applying for a Research Programme? (help) | Please S    | elect |
|---------------------------------------------------|-------------|-------|
| Previous S:                                       | ave Proceed | 按此键继续 |

## 8. 个人科研信息(适用于研究生科研申请者) PERSONAL RESEARCH STATEMENT

| Research Applicant Confirmation                              |                           |
|--------------------------------------------------------------|---------------------------|
| Are you a Postgraduate Research Applicant<br>你是否为研究生(科研)申请者? | Please Select <b>还</b> No |
| Previo                                                       | us Save Proceed 按此键继续     |

## 9. 补充信息

| Financial     Statement     Research     Supplementar                                                                                                    | ary                                                                                                    |                                                                                                    |
|----------------------------------------------------------------------------------------------------|----------------------------------------------------------------------------------------------------|----------------------------------------------------------------------------------------------------|
| Financial      Statement      Research      Supplementar      al and equal opportunities information. Note: * indicates mandatory field      if opportunities irrespects of colour, race, nationally, ethnic or national     go profession where the information below. This will be kee     d will be treated in the sincless confidence and will not be taken into      table | ny<br>nds<br>ai<br>~                                                                                                    |                                                                                                    |
|                                                                                                    |                                                                                                    |                                                                                                    |
| Hunan College of Informatic                                                                                                    |                                                                                                    |                                                                                                    |
| China 🗸                                                                                                    |                                                                                                    | 实际情                                                                                                    |
| No 🗸                                                                                                    | 况选择Yes 或者 No                                                                                                    | C                                                                                                    |
|                                                                                                    | Financial      Statement     Research     Supplement      Al and equal opportunities information. Note:     Indicates mandatory fit     al and equal opportunities information. Note:     Indicates mandatory fit     al opportunities information. Note:     Indicates mandatory fit     al opportunities information. Note:     Indicates mandatory fit     al opportunities information. Note:     Indicates mandatory fit     al opportunities information. Note:     Indicates mandatory fit     al opportunities information. Note:     Indicates mandatory fit     Indicates mandatory fit     Ind | Prancal      Statement     Prancal     Statement     Prancal     Statement     Prancal     Statement     Prancal     Prancal     Pr |

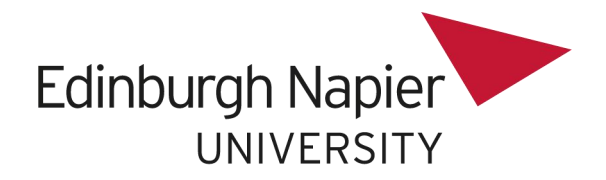

### 10. 提交申请表

#### Additional Information (help)

| Please upload any additional information that has not already been requested (such as a CV, expired CAS letters or expired Visas) that may support your application. |                                    |            |  |  |  |  |  |
|----------------------------------------------------------------------------------------------------|------------------------------------|------------|--|--|--|--|--|
| To upload your document please click on the Browse link to locate the file, then once selected, click on the Press Here to Upload this document                      |                                    |            |  |  |  |  |  |
| 此处提交学校开具的中英文在读证明                                                                                                    | Press Here to Upload this document | 浏览选好后按此键上传 |  |  |  |  |  |

#### Other Programme choices at Napier 以下两项可以不填

| Please tell us if there are other programmes at Edinburgh Napier that you would like to be considered for. Please note that<br>applications are processed sequentially. If you are successful in gaining an unconditional place which you firmly accept for<br>Financial Services, applications for any remaining choices will be cancelled. |                        |  |  |
|----------------------------------------------------------------------------------------------------|------------------------|--|--|
| Your second choice of programme (help)                                                                                                    | List of Online Courses |  |  |
| Your third choice of programme (help)                                                                                                    | List of Online Courses |  |  |

### Marketing Question 此部分信息可以不填

| Where did you find out about the study opportunities at Edinburgh Napier? Please select from the list below |  |  |  |  |
|----------------------------------------------------------------------------------------------------|--|--|--|--|
| Advert (Press)                                                                                              |  |  |  |  |
| Advert (Online)                                                                                             |  |  |  |  |
| British Council                                                                                             |  |  |  |  |
| Employer                                                                                                    |  |  |  |  |
| Prospectus                                                                                                  |  |  |  |  |
| Napier Website                                                                                              |  |  |  |  |
| Recruitment Event                                                                                           |  |  |  |  |
| University/College                                                                                          |  |  |  |  |
| International Representative/Agent                                                                          |  |  |  |  |
| Website (other)                                                                                             |  |  |  |  |
| Word of mouth                                                                                               |  |  |  |  |
| Other                                                                                                    |  |  |  |  |

## 11. 个人声明

### Your Declaration

I certify to the best of my knowledge and belief that the information I have provided on this application form is correct. I understand that a false declaration could lead to my withdrawal from the University. I confirm that I have read and understood the Privacy Statement section of the form which outlines the purposes for which my data may be processed in accordance with data protection legislation whilst I am an applicant or student.

We will contact you by email to acknowledge receipt of your application. If you have a query or if you fail to hear from us within 21 days, please contact us.

Telephone: 03339006040

Email Undergraduate: ugadmissions@napier.ac.uk

Email Postgraduate: pgadmissions@napier.ac.uk

If you are unable to upload documents at the time of submitting your online application, you can scan and email these to us.

Alternatively you can post a copy to: Admissions, Edinburgh Napier University, 7.B.14 Sighthill Campus, Sighthill Court, Edinburgh, EH11 4BN.

| Please state all the information you have submitted is true by selecting<br>Yes. When Yes is selected please select the Submit button to transmit<br>your application.<br>请通过选择Yes来说明你提交的所有信息都是真实的 |        |       |
|----------------------------------------------------------------------------------------------------|--------|-------|
| Previous Save<br>Submit 选了Yes以后这个"                                                                                                    | 提交"键才会 | 会出现,按 |

此键申请即为完成

注: 表格填写完之后请按 save 而不是 submit,先把填写完整的表格发给龙比亚的老师检查,检查无误后再确定提交。